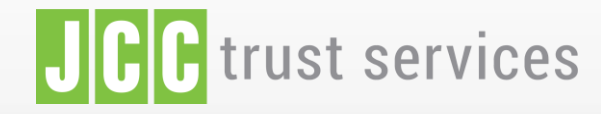

LOGIN

FEATURES SIGNING PORTAL REPOSITORY

LOGIN

#### The trusted eSignature solution from JCC

SIGN UP

# JCC Trust Portal

Reset eID Account password / Ανάκτηση Κωδικού Ηλ. Ταυτότητας

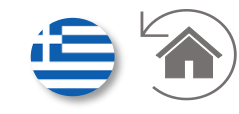

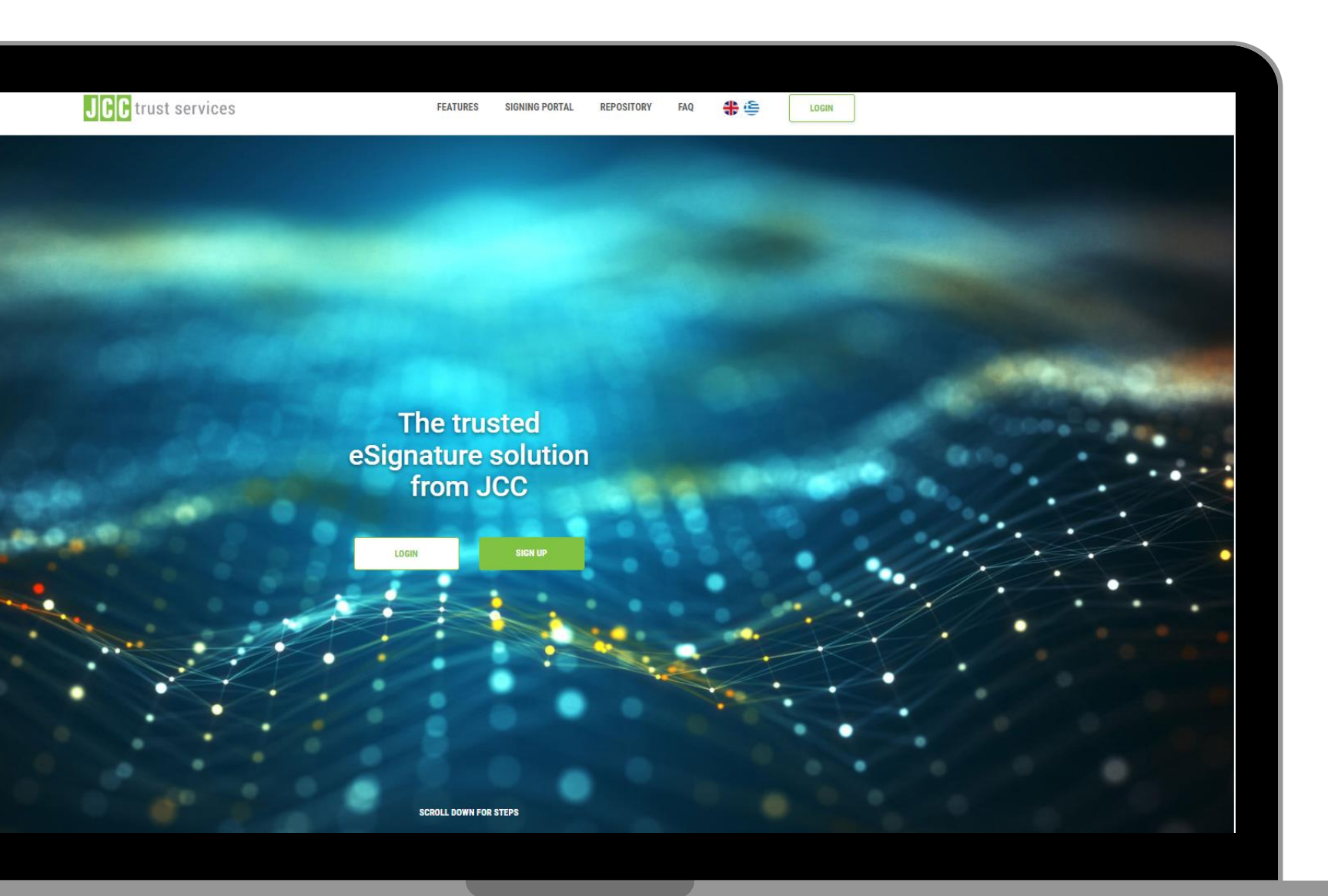

✓ Click <u>here</u> to visit JCC Trust Portal

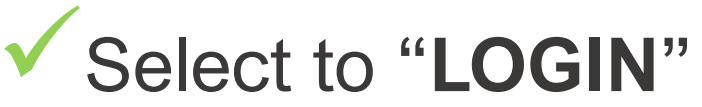

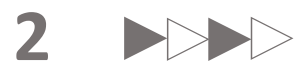

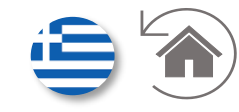

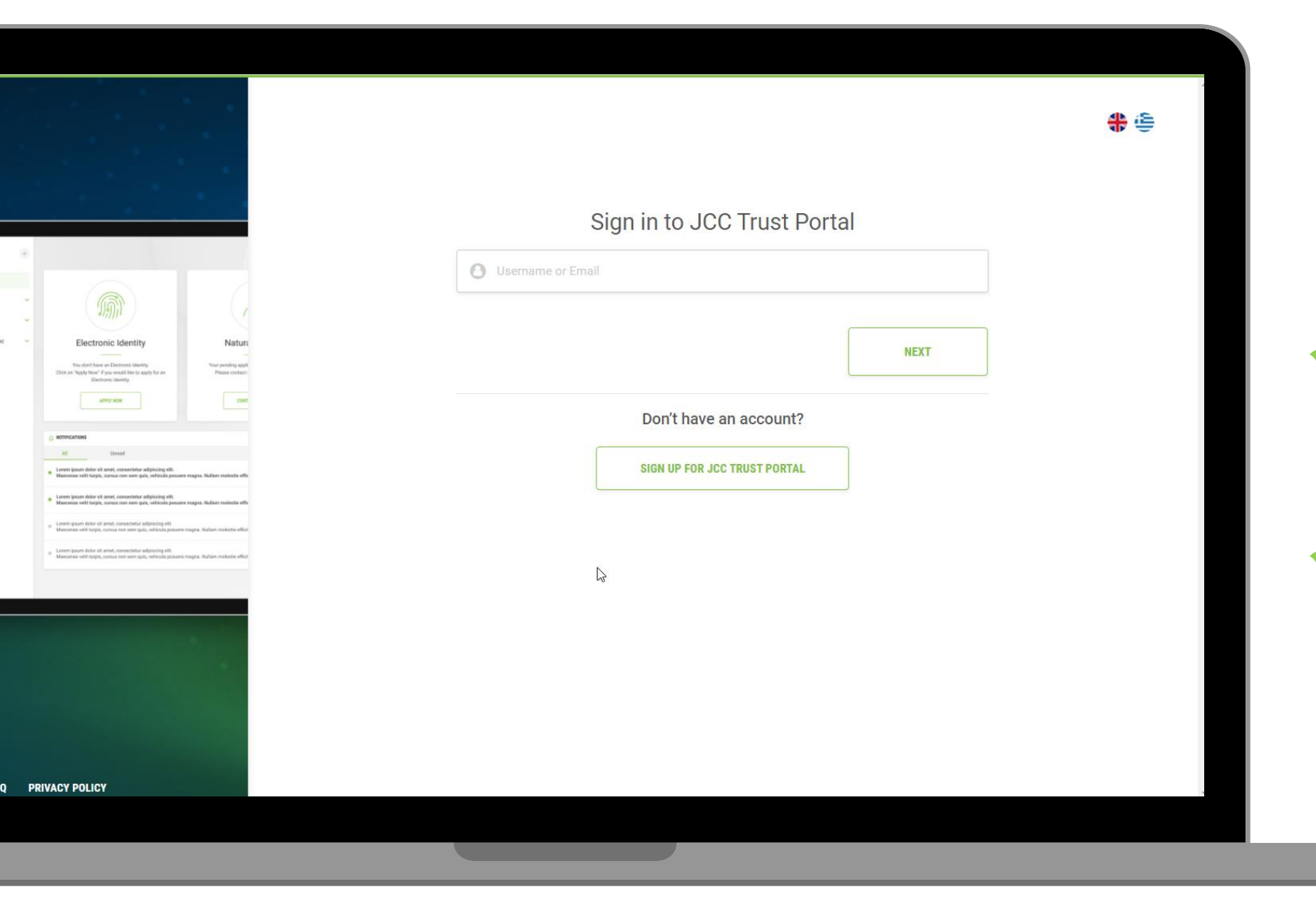

 Enter your email or username

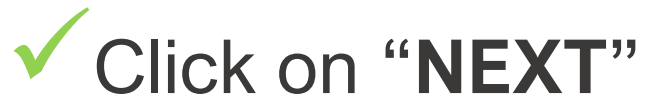

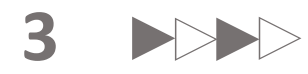

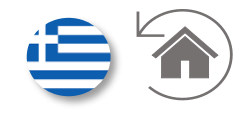

|          |                                                                                                    | •                                                                |
|----------|----------------------------------------------------------------------------------------------------|------------------------------------------------------------------|
|          |                                                                                                    |                                                                  |
| D) ~     |                                                                                                    |                                                                  |
| ((GCR) ♥ | Electronic Identity<br>Statutor for an an Electronic Identity,<br>Click in Yoph Notif ' pro-wold like to apply for an<br>Electronic United Technology of the another and an and an and an and an and an and an and an and an and an and an and an and an and an and an and an and an and an and an and an and an and an and an and an and an and an and an and an and an and an and an and an and an an an and an an an and an an an an an an an an an an an an an | Vitur pending appli<br>Please contact:                           |
|          | All         Unread           All         Unread           Leven lpson date sit arset, consectour adjuicing edit.           Mancours with trapit, ourses ron see gate, whitada peases           Leven lpson date sit arset, consectour adjuicing edit.                                                                                                    | e ragna. Naliari malestie effi                                   |
|          | Hanceness werr tappin, carean non som gan, versassa passer     Josen gaun delar sit annet, connection a defauting ell.     Manceness will harpit, carean non som gain, vehicula passer     Leven gaun delar sit annet, connection andphasing ell.     Mancenes will harpit, carean som som gain, vehicula passer                                                                                                    | e nagna. Nullari molestie effot<br>magna. Nullari molestie effot |
|          |                                                                                                    |                                                                  |
|          |                                                                                                    |                                                                  |
|          |                                                                                                    |                                                                  |
| 54.0 PR  |                                                                                                    |                                                                  |

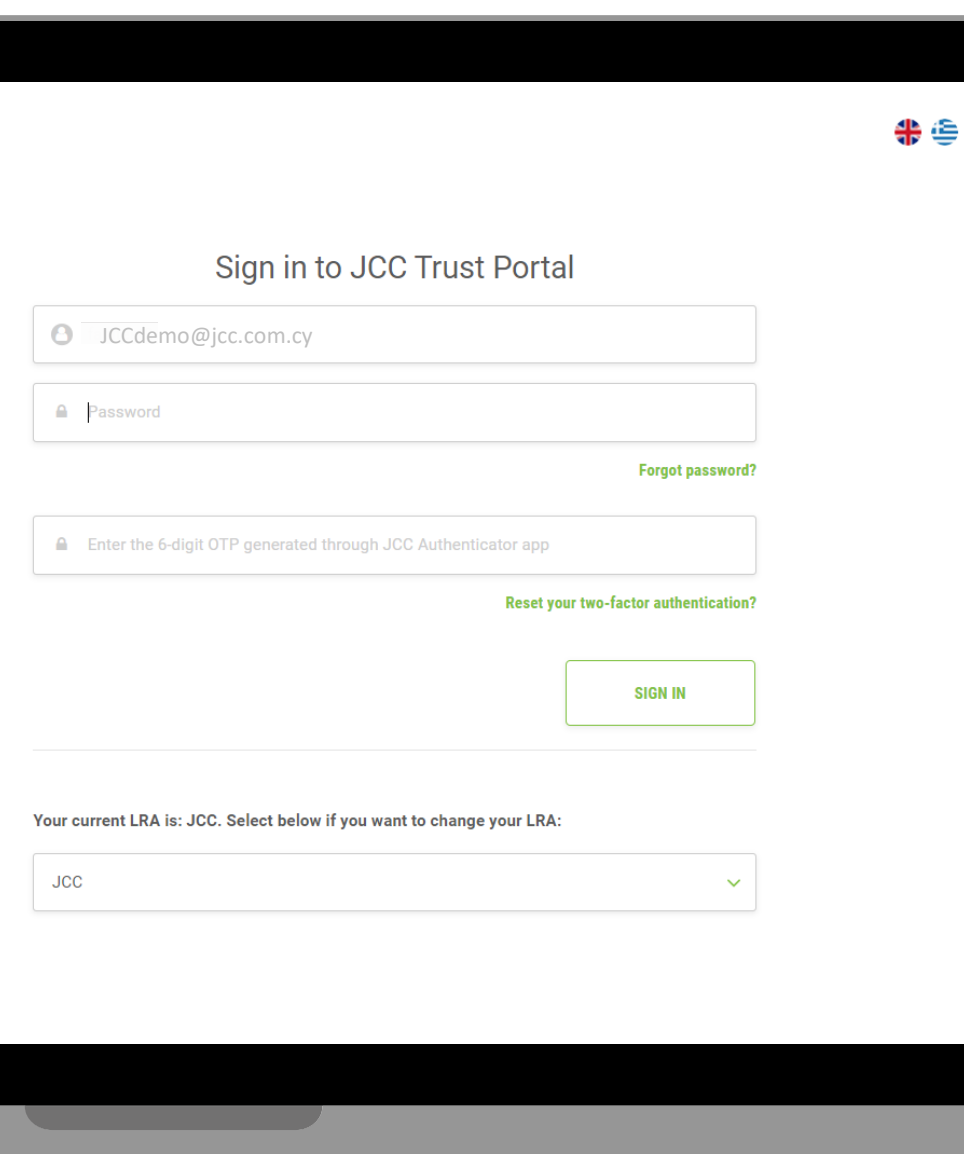

Enter your password

 Enter the 6-digit OTP generated through JCC Authenticator app

Click on "SIGN IN"

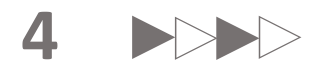

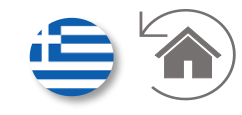

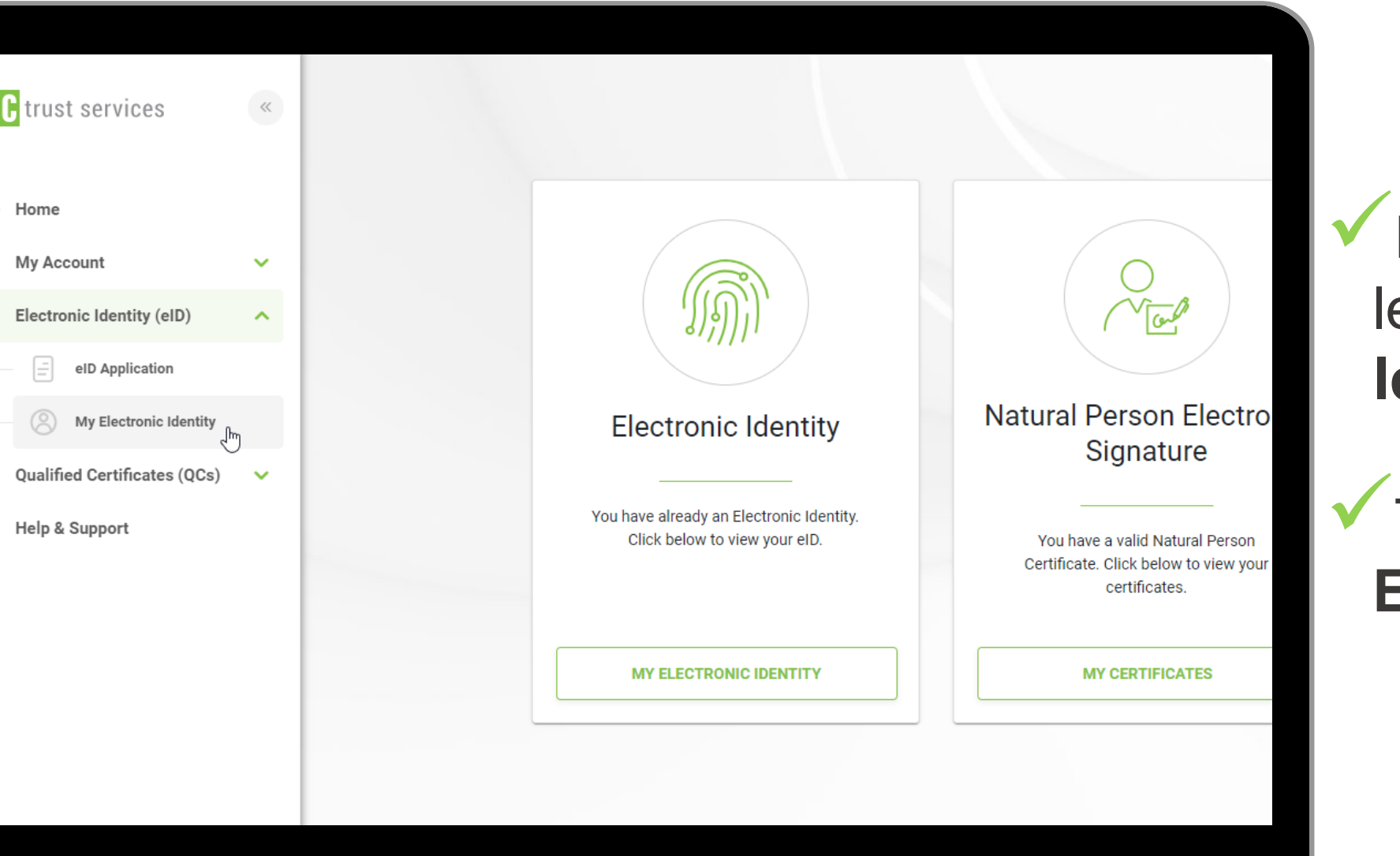

From the menu on the left, click "Electronic Identity (eID)"

Then click on "**My Electronic Identity**"

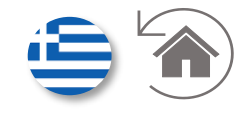

| ust services                                                        | «      |                                                                                         | MJCCdemo <sup>O</sup> U, SOTIROULLA        |   |
|---------------------------------------------------------------------|--------|-----------------------------------------------------------------------------------------|--------------------------------------------|---|
| ne<br>Account                                                       | ~      | Electronic Identity (eIE     INFORMATION MY DEVICE                                      | D)<br>ES HISTORY                           |   |
| ctronic Identity (eID)<br>alified Certificates (QCs)<br>p & Support | *<br>* | USERNAME: JCCdemo_eid<br>PASSWORD: *******<br>VALID UNTIL: 14-02-2027<br>STATUS: Active | Certificates<br>⊕ Auth<br>⊕ Natural person | V |
|                                                                     |        | C RESET PASSWORD <b>±</b> SUSPEND <b>&amp;</b> REVOKE                                   |                                            |   |

### Click on "RESET PASSWORD"

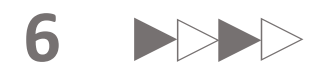

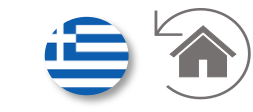

| 6 Electroni                                       | c Identity (eID)  |                              |  |
|---------------------------------------------------|-------------------|------------------------------|--|
| INFORMATION                                       | MY DEVICES        | HISTORY                      |  |
| USERNAME:<br>PASSWORD:<br>VALID UNTIL:<br>STATUS: | fani Confirmation | vant to reset your password? |  |
| C <sup>I</sup> RESET PA                           | ASSWORD           | -                            |  |
| SUSF                                              | PEND              |                              |  |
| 8 REV                                             | OKE               |                              |  |

### ✓ Click on "YES"

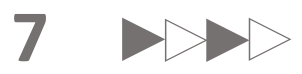

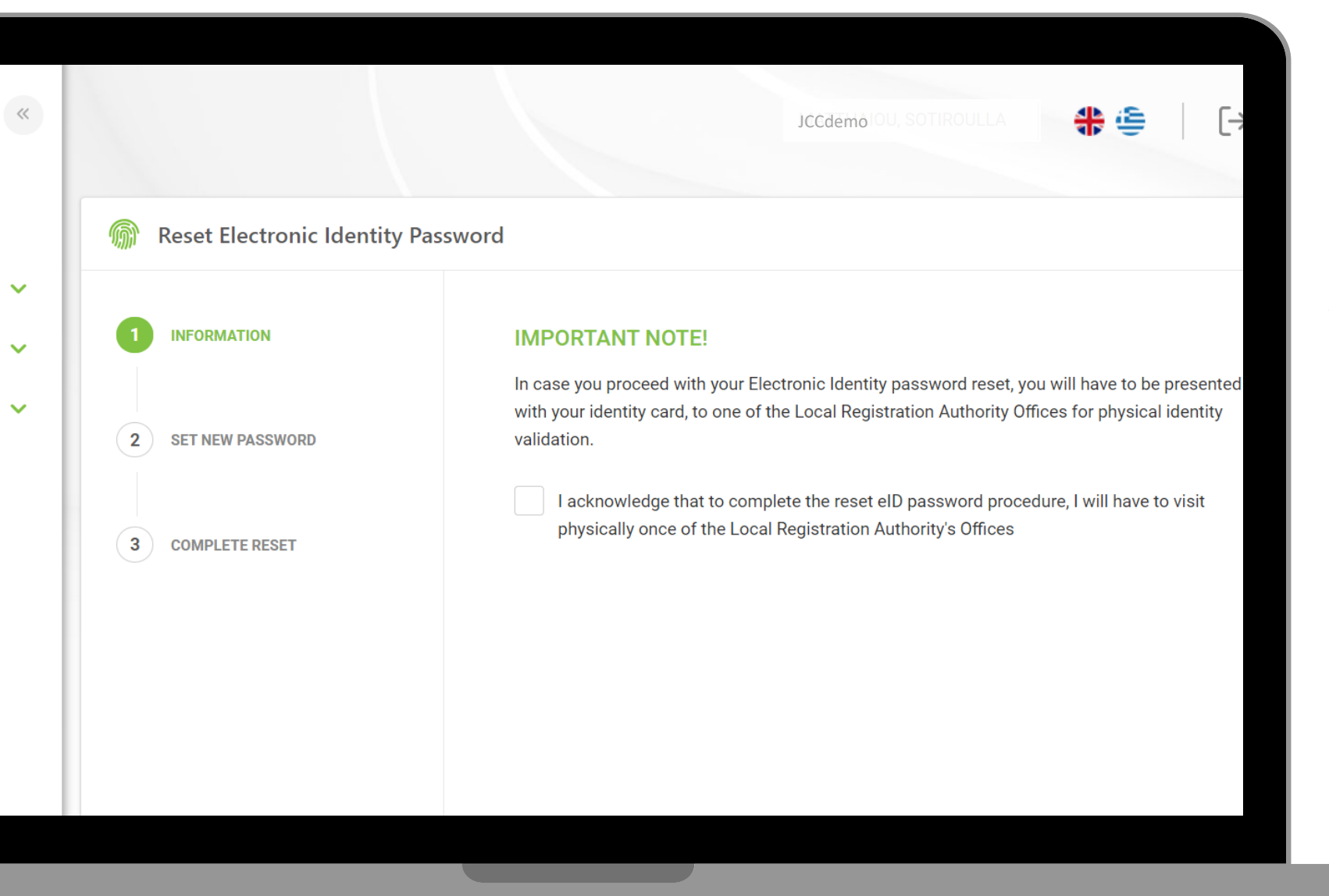

#### ✓ Check the box

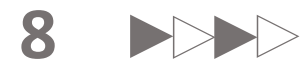

|                  | SMS code:                                                                                                    |
|------------------|----------------------------------------------------------------------------------------------------|
| SET NEW PASSWORD | Email code:                                                                                                    |
| 3 COMPLETE RESET | Set your elD Password:                                                                                                    |
|                  | New Password:                                                                                                    |
|                  | Repeat New Password:                                                                                                    |
|                  | Enter the OTP generated through your JCC Authenticator APP                                                                                    |
|                  | 6-digit Authentication code *                                                                                                    |
|                  | I acknowledge that to complete the reset eID password procedure, I will have to visit physically on<br>Local Registration Authority's Offices |

Enter the OTP you have just received via SMS

 Enter the OTP you have just received via Email

 Set a new eID password by entering it twice

 Enter the 6-digit code generated from JCC
 Authenticator app

Check the box

Click on "NEXT"

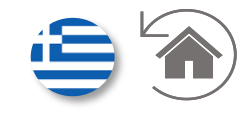

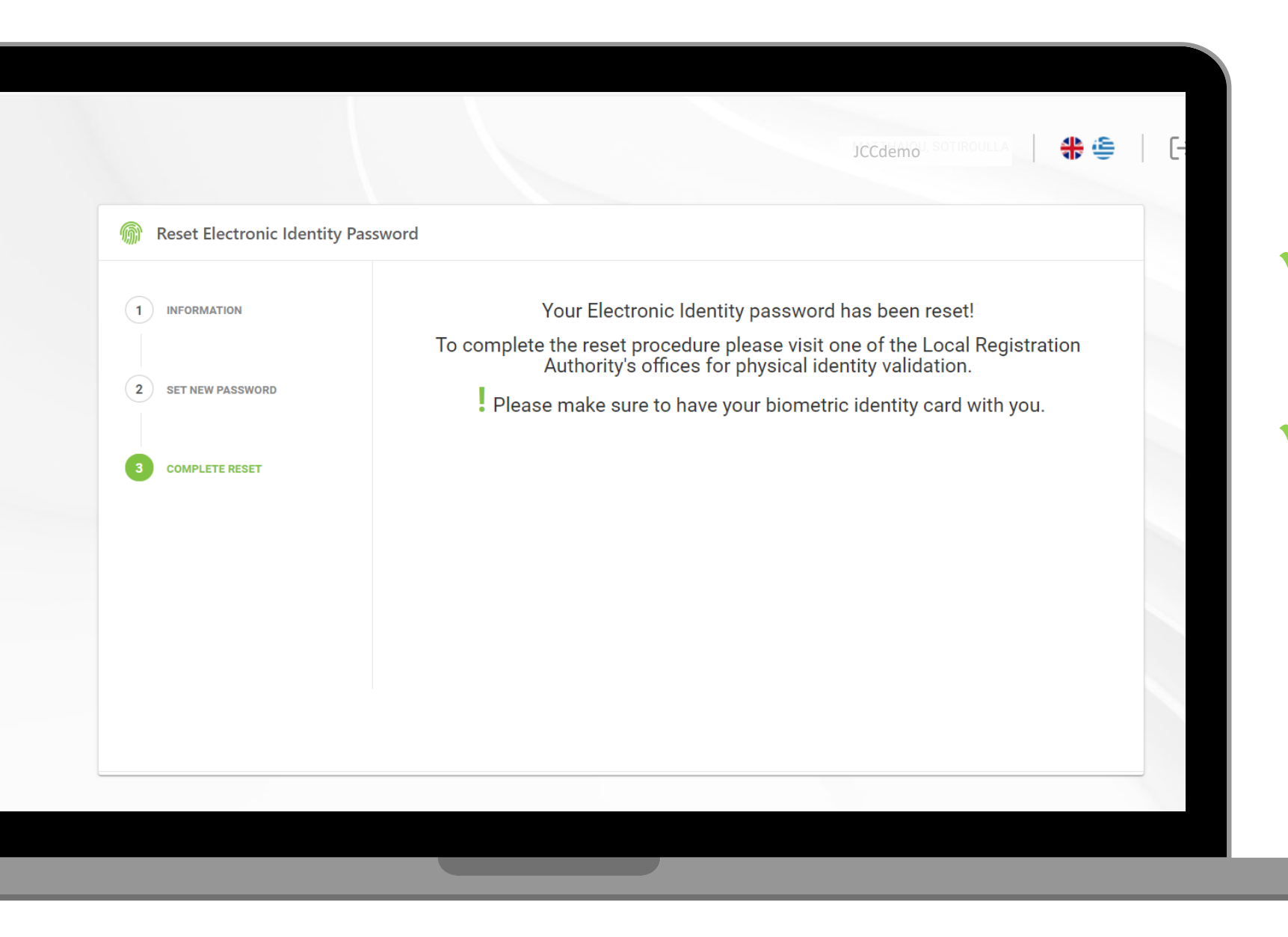

 ✓ Your eID password has been reset.

Please visit your Local Registration Authority with your biometric ID to activate the new password

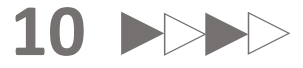

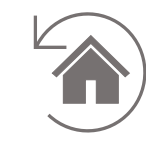

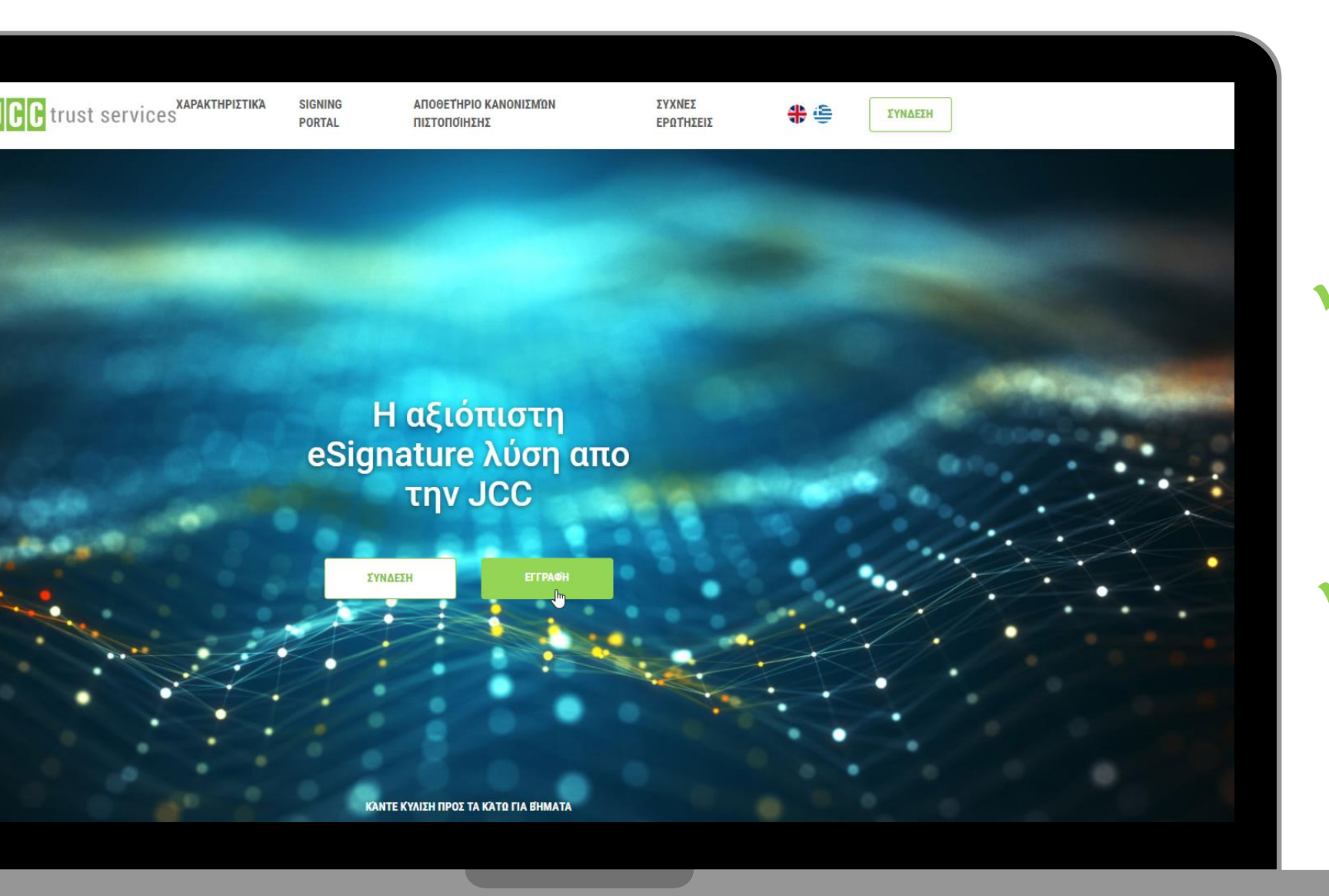

Επιλέξτε εδώ για να
 επισκεφτείτε τη σελίδα
 JCC Trust Portal

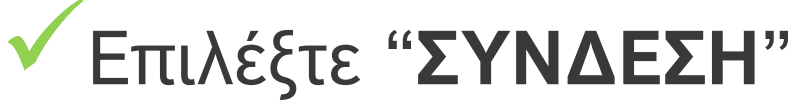

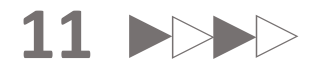

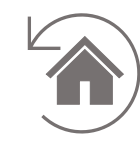

|                                                                                                    |                                 | <del>ت</del> ې<br>الله |
|----------------------------------------------------------------------------------------------------|---------------------------------|------------------------|
|                                                                                                    | Συνδεθείτε στο JCC Trust Portal |                        |
|                                                                                                    | Ονομα χρήστη                    |                        |
|                                                                                                    |                                 |                        |
| Electronic Identity Nature Visu don't new an Districts identity Visur pending again Old on Yayeh Note / you would fer to apply the contract i District on Yayeh Note / you would fer to apply the contract i District on Ya | ЕПОМЕНО                         |                        |
|                                                                                                    | Δεν έχετε λογαριασμό;           |                        |
| Montecenter      Internal      Internal      | ΕΓΓΡΑΦΕΙΤΕ ΣΤΟ JCC TRUST PORTAL |                        |
| Event journ dick at knest, conservation afgliologi elit.     Event journ elit hangi, consta conse eji ku kildud ja sessen magus. Kullan moletile effet     Events journ dick at kanot, consectator adjustilogi elit.     Marcorar esti hangi, consta cons esti angi, sikulan moletile effet                                                                                                    |                                 |                        |
| Event span shire at and, consistent adjusting all.     Macroner will larger, consist nor ear gais, which preserve margin. Nation molecter effect                                                                                                    |                                 |                        |
|                                                                                                    |                                 |                        |
|                                                                                                    |                                 |                        |
|                                                                                                    |                                 |                        |
|                                                                                                    |                                 |                        |
|                                                                                                    |                                 |                        |
|                                                                                                    |                                 |                        |
|                                                                                                    |                                 |                        |

 Καταχωρήστε το όνομα χρήστη ή το email σας

12

Επιλέξτε"ΕΠΟΜΕΝΟ"

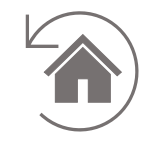

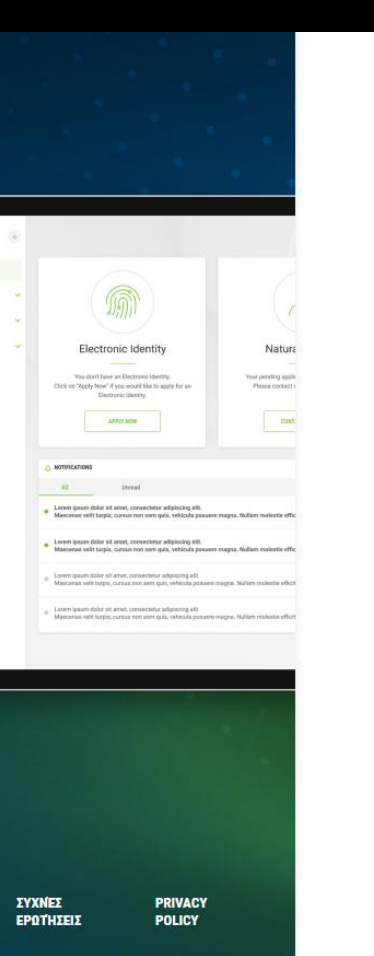

Συνδεθείτε στο JCC Trust Portal

| ICCdemo@jcc.com                | 1.СУ                                                   |
|--------------------------------|--------------------------------------------------------|
| 🔒 Κωδικός                      |                                                        |
|                                | Ανάκτηση κωδικού πρόσβαση                              |
| Εισαγάγετε το 6-ψήφιο ΟΤ       | Ρ που δημιουργήθηκε μέσω της εφαρμογής JCC Authenticat |
|                                | Επαναφορά του ελέγχου ταυτότητας δύο παραγόντων        |
|                                | ΣΥΝΔΕΣΗ                                                |
|                                |                                                        |
| τρέχον LRA σας είναι: JCC. Επι | λέξτε παρακάτω εάν θέλετε να αλλάξετε τον LRA σας:     |

v 30L

Καταχωρήστε τον κωδικό πρόσβασης σας

**∰** (≧

Καταχωρήστε το 6ψήφιο κωδικό ΟΤΡ που δημιουργείται μέσω της εφαρμογής JCC Authenticator

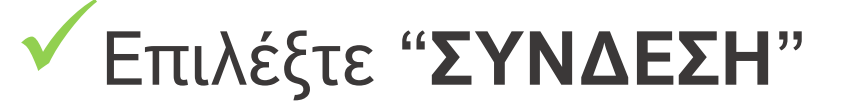

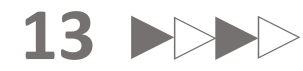

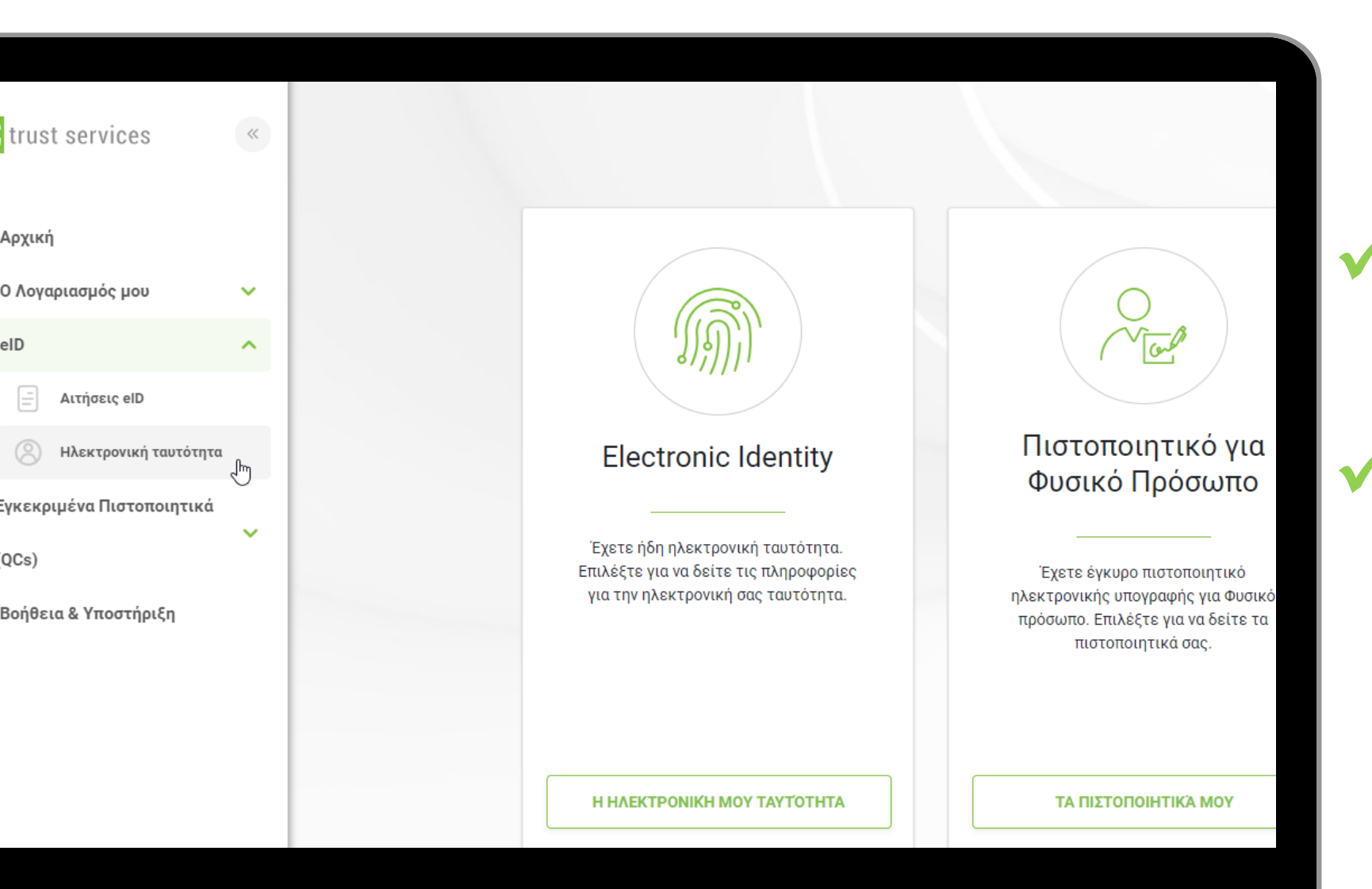

Από το μενού στα αριστερά, επιλέξτε"**eID**"

# Στη συνέχεια, επιλέξτε "Ηλεκτρονική ταυτότητα"

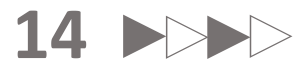

| 💮 Ηλεκτρονική ταυτότητα                            | (eID)          |
|----------------------------------------------------|----------------|
| ΠΛΗΡΟΦΟΡΙΕΣ ΟΙ ΣΥΣΚΕΎΕΣ                            | MOY HISTORY    |
| ONOMA JCCdemo_eid                                  | Certificates   |
| ΚΩΔΙΚΟΣ: ************************************      | • Auth         |
| κατάσταση: Ενεργό                                  | Natural person |
| C <sup>4</sup> ΕΠΑΝΑΦΈΡΕΤΕ ΤΟΝ<br>ΚΟΔΙΚΟ ΠΡΌΣΒΑΣΗΣ |                |
| AΝΑΣΤΟΛΗ                                           |                |
| ΑΝΆΚΛΗΣΗ                                           |                |

#### Επιλέξτε "ΕΠΑΝΑΦΕΡΕΤΕ ΤΟΝ ΚΩΔΙΚΟ ΠΡΟΣΒΑΣΗΣ"

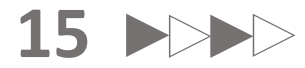

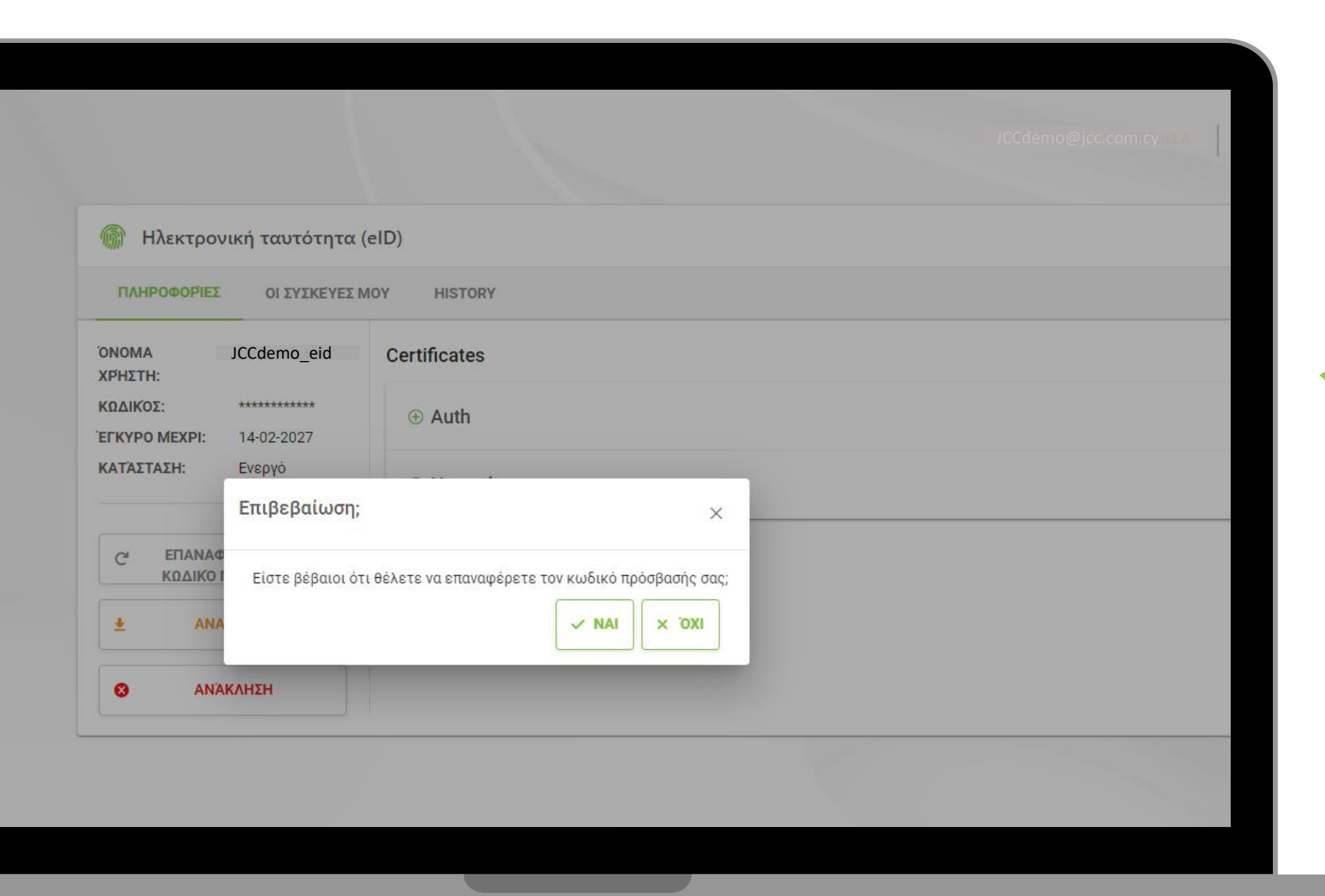

## Επιλέξτε "ΝΑΙ"

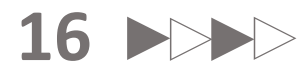

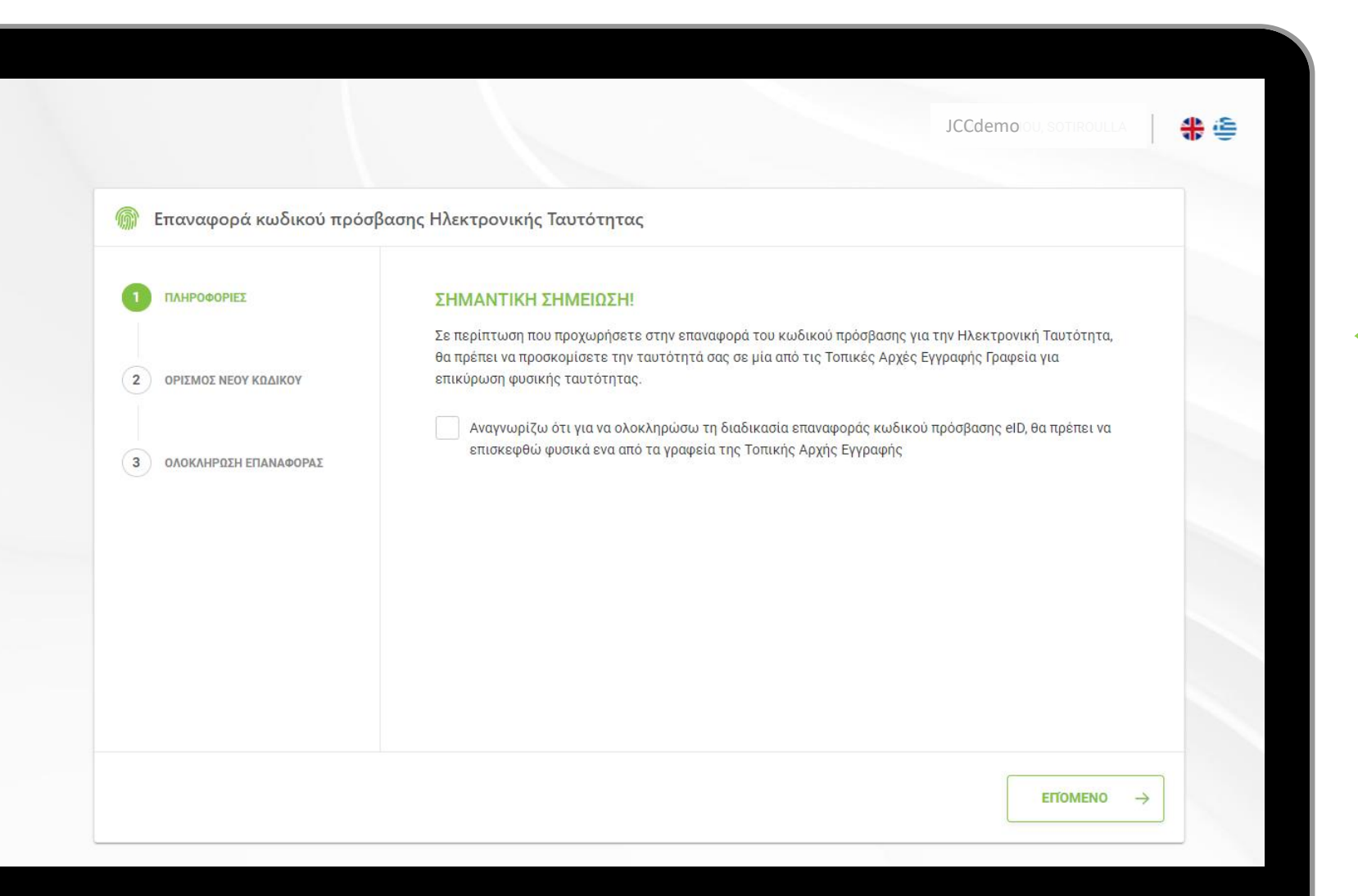

 Επιλέξτε το κουτί και στη συνέχεια επιλέξτε
 "ΕΠΟΜΕΝΟ"

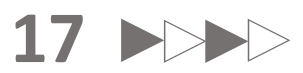

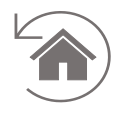

| ())))) Keset Electronic Identity | Password                                                                                                    |
|----------------------------------|----------------------------------------------------------------------------------------------------|
| 1 INFORMATION                    | Enter the OTP you received via SMS:                                                                                                    |
|                                  | SMS code:                                                                                                    |
| 2 SET NEW PASSWORD               | Enter the OTP you received via email:                                                                                                    |
|                                  | Email code:                                                                                                    |
| 3 COMPLETE RESET                 | Set your elD Password:                                                                                                    |
|                                  | New Password:                                                                                                    |
|                                  | Repeat New Password:                                                                                                    |
|                                  | Enter the OTP generated through your JCC Authenticator APP                                                                                          |
|                                  | 6-digit Authentication code *                                                                                                    |
|                                  | I acknowledge that to complete the reset eID password procedure, I will have to visit physically once of the Local Registration Authority's Offices |
|                                  |                                                                                                    |
| ← ВАСК                           | NEXT                                                                                                    |

Καταχωρήστε το ΟΤΡ που μόλις λάβατε με SMS

Καταχωρήστε το ΟΤΡ που μόλις λάβατε με Email

 Καταχωρήστε το νέο σας κωδικό δύο φορές

Καταχωρήστε τον 6-ψηφιο αριθμό που βλέπτε στην εφαρμογή JCC Authenticator στο κινητό

Επιλέξτε το κουτί

Πατήστε το "**NEXT**"

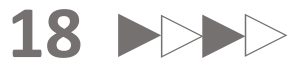

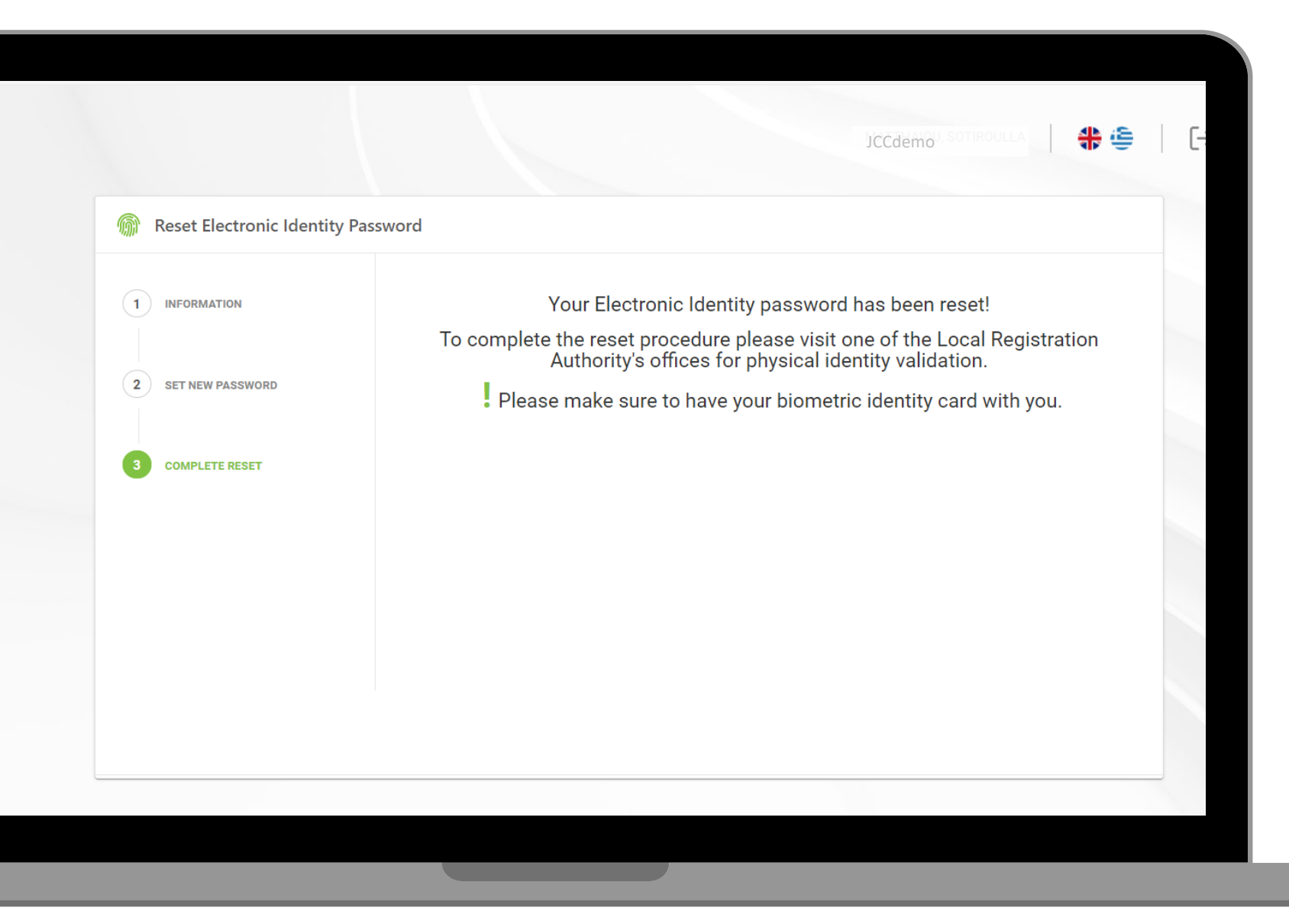

Ο κωδικός της ηλ.
 Ταυτότητας έχει
 αλλαχθεί.

 Επισκεφτείτε την Τοπική Αρχή Εγγραφής σας με την βιομετρική σας ταυτότητα για να ενεργοποιηθεί ο νέος κωδικός της ηλ. Ταυτότηας

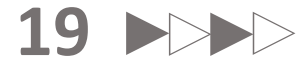

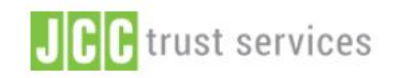

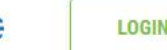

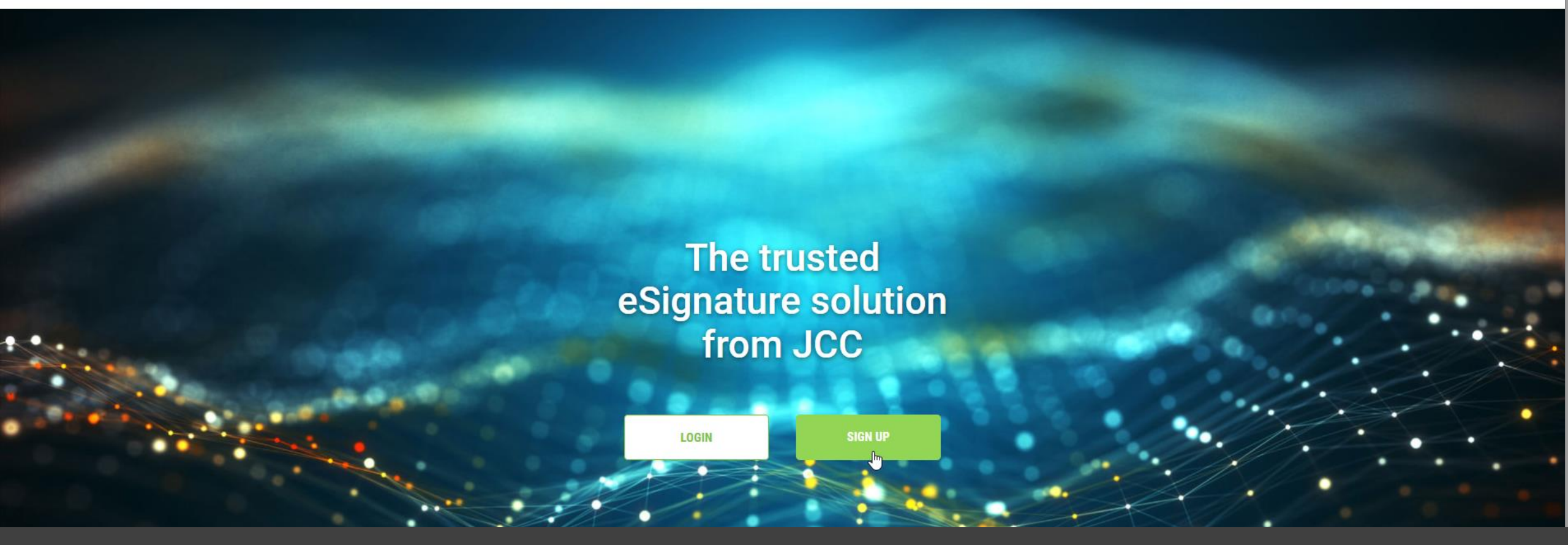

# Thank you.

If you have any questions, please do not hesitate to contact JCC via email at <u>trust</u>-<u>services@jcc.com.cy</u> or via phone at +357-22 868500.